O Norton , por o arquivo ser **RECENTE** , identificado como possível ameaça.

Quando mostrar esta mensagem, acessar MENU do NORTON

|                                       | ar<br>V/s<br>V/s |
|---------------------------------------|------------------|
| Norton                                | x                |
| Ameaça encontrad<br>atualizacaoconsis | la:<br>an        |
| Exibir detalhes                       |                  |

## Menu QUARENTENA

~

| Norton AntiVirus                                 | Status do sistema    | : Protegido   |       |                          |             |          | - ×     |     |
|--------------------------------------------------|----------------------|---------------|-------|--------------------------|-------------|----------|---------|-----|
|                                                  |                      | Configurações | Deser | npenho 🗢                 | Comentários | Conta    | Suporte | • • |
| Proteção do computa<br>Verificar agora ▸ Históri | dor<br>co Quarentena |               |       | Insight Pro<br>Antivírus | tection     | Detalhes | 0       |     |
| Avaliações do aplicativo                         |                      |               |       | Antispywar               |             |          | Ü       |     |
| Executar o LiveUpdate 6                          |                      |               |       | Proteção d               | 0 SONAR     |          | Ü       |     |

## Vai aparecer a atualização como em QUARENTENA, de DUPLO CLIQUE na mensagem

| Histórico de segurar | nça                                                                                                    |               |                               |                                                              |
|----------------------|----------------------------------------------------------------------------------------------------|---------------|-------------------------------|--------------------------------------------------------------|
| Histórico d          | e segurança                                                                                                    |               |                               | A                                                            |
| $\geq$               |                                                                                                    |               |                               |                                                              |
| Mostrar Quarente     | Na Contraction of the second second sec                                                                                                    |               | Atualizar list                | a Pesquisa rápida:                                           |
| Gravidade            | Atividade                                                                                                    | Status        | Data e hora 🛛 🔻               | Detalhes                                                     |
| 🛑 Médio              | atualization of the second second sec | Em quarentena | 7 de janeiro de<br>2011 13:52 | Ação recomendada<br>Resolvido - nenhuma ação                 |
|                      | Download Insight                                                                                                    |               |                               |                                                              |
|                      |                                                                                                    |               |                               | atualizacaoconsisanet.exe continha uma am<br>WS.Reputation.1 |
|                      |                                                                                                    |               |                               | Risco<br>Médio                                               |
|                      |                                                                                                    |               |                               | Origem<br>Arquivo obtido por download de http://w            |
|                      |                                                                                                    |               |                               | Atividade<br>Ações de ameaças executadas: 1                  |

Selecionar botão **OPCOES** la no rodapé.

| Detalhes                            | ute                                     |                                  | Mais        |
|-------------------------------------|-----------------------------------------|----------------------------------|-------------|
| Origem<br>Obtido por download de ht | со медю<br>tp://www.consisa.locaweb.cor | m.br/arquivos/atualizacaoconsisa | <u>Mais</u> |
| Atividade                           | Most                                    | rar Ações do arquivo 💌           |             |
| Tentoveu                            |                                         |                                  |             |
|                                     |                                         |                                  |             |

Usar opção de RESTAURAR

| 🎽 Ameaça detectada                                                                    |                                                           |
|---------------------------------------------------------------------------------------|-----------------------------------------------------------|
| sta ameaça foi detectada.<br>enhuma ação adicional é necessária.                      |                                                           |
| Dobtido por download de: http://www.consisa                                           | eputation.1)<br>.locaweb.com.br/arquivos/atualizacaoconsi |
| Remover do histórico                                                                  |                                                           |
| Enviar à Symantec                                                                     |                                                           |
| Tipo de ameaça: Ameaça da Rede Insight. Há vári<br>confiável e, portanto, não seguro. | as indicações de que este arquivo não seja                |
| Muito poucos usuários                                                                 | Médio                                                     |
|                                                                                       |                                                           |

## Confirmar a restauração:

| lestauração da quarente                         | na                                                 |              |      |
|-------------------------------------------------|----------------------------------------------------|--------------|------|
| Restauração (                                   | da quarentena                                      |              | Ajud |
| A restauração de um ite                         | m da quarentena pode colocar seu sister            | na em risco. |      |
| Detalhes do item da q                           | uarentena:                                         |              |      |
| Nome do risco:<br>Categoria:<br>Nível do risco: | WS.Reputation.1<br>Ameaça da Rede Insight<br>Médio |              |      |
| form contesto do que dos                        |                                                    | tadar2       |      |
| rem certeza de que des                          | seja restaurar este risco em seu compu             | tador?       |      |
|                                                 |                                                    |              |      |
|                                                 |                                                    |              |      |
|                                                 |                                                    |              |      |
|                                                 |                                                    |              |      |
| Inton                                           |                                                    | Sim          | Não  |
|                                                 |                                                    | Onn          | Nuo  |

## Arquivo Restaurado no mesmo

| restauração de<br>Status da resta | um item da quarentena pode colocar seu sistema em r | isco.        |
|-----------------------------------|-----------------------------------------------------|--------------|
| Item restaurad                    | o com êxito da quarentena.                          |              |
|                                   |                                                     |              |
| Itens restaurad                   | los:                                                | Status       |
| c:\fortaleza\c                    | onsisa\consisanet\atualizacaoconsisanet.exe         | Bem-sucedido |
|                                   |                                                     |              |